### **Booking Clubs**

| Page  | Contents                       |
|-------|--------------------------------|
| 2-4   | Logging in and accessing clubs |
| 5     | Options for payments           |
| 6-10  | Pay Now instructions           |
| 11-16 | Pay Later instructions         |
| 17-18 | Waiting List for sold out club |

# Please note, if full payment is not made by Monday 12<sup>th</sup> September at 2:00pm, your child will be removed from the club

If you pay by childcare voucher please contact the office with your provider information. Please use the pay later option to book your club (detail page 11-

16)

- Login to Parentmail
- Choose the payments tab

| IRIS                                                                                                    |
|----------------------------------------------------------------------------------------------------|
| ParentMail                                                                                                    |
| Parents Evenings                                                                                                    |
| Video Appointments                                                                                                    |
| Accounts                                                                                                    |
| Payments                                                                                                    |
| Absence     Absence     Absence |
| ★ Starred                                                                                                    |
| Since Unread                                                                                                    |
| Archived                                                                                                    |
| Announcements                                                                                                    |
| Anage Organisation                                                                                                    |
| Settings                                                                                                    |
| ? Help                                                                                                    |
| ← Logout                                                                                                    |
| Version: 3.9.90                                                                                                    |

| Emails |                |  |
|--------|----------------|--|
|        | No items found |  |
|        |                |  |
|        |                |  |
|        |                |  |
|        |                |  |
|        |                |  |
|        |                |  |
|        |                |  |
|        |                |  |
|        |                |  |
|        |                |  |
|        |                |  |
|        |                |  |
|        |                |  |
|        |                |  |

• Choose the shop icon at the bottom of the page

|                                                                                                    | То Рау                     |
|----------------------------------------------------------------------------------------------------|----------------------------|
| IRIS                                                                                                    | Overdue Items              |
| ParentMail                                                                                                    | No items found             |
| Parents Evenings                                                                                                    | Upcoming Items             |
| □ª Video Appointments                                                                                                    | No items found             |
|                                                                                                    | Part Paid Items            |
| Accounts                                                                                                    |                            |
| Payments                                                                                                    |                            |
| Absence     Absence     Absence |                            |
| ★ Starred                                                                                                    |                            |
| Si Unread                                                                                                    |                            |
| CARCHIVED                                                                                                    |                            |
| ঝ Announcements                                                                                                    |                            |
| Manage Organisation                                                                                                    |                            |
| Settings                                                                                                    |                            |
| ? Help                                                                                                    |                            |
| ← Logout                                                                                                    |                            |
| Version: 3.9.90                                                                                                    |                            |
|                                                                                                    | To-Pay Shop Basket History |

- A list of clubs will show in the shop
- Click on the club you wish to book

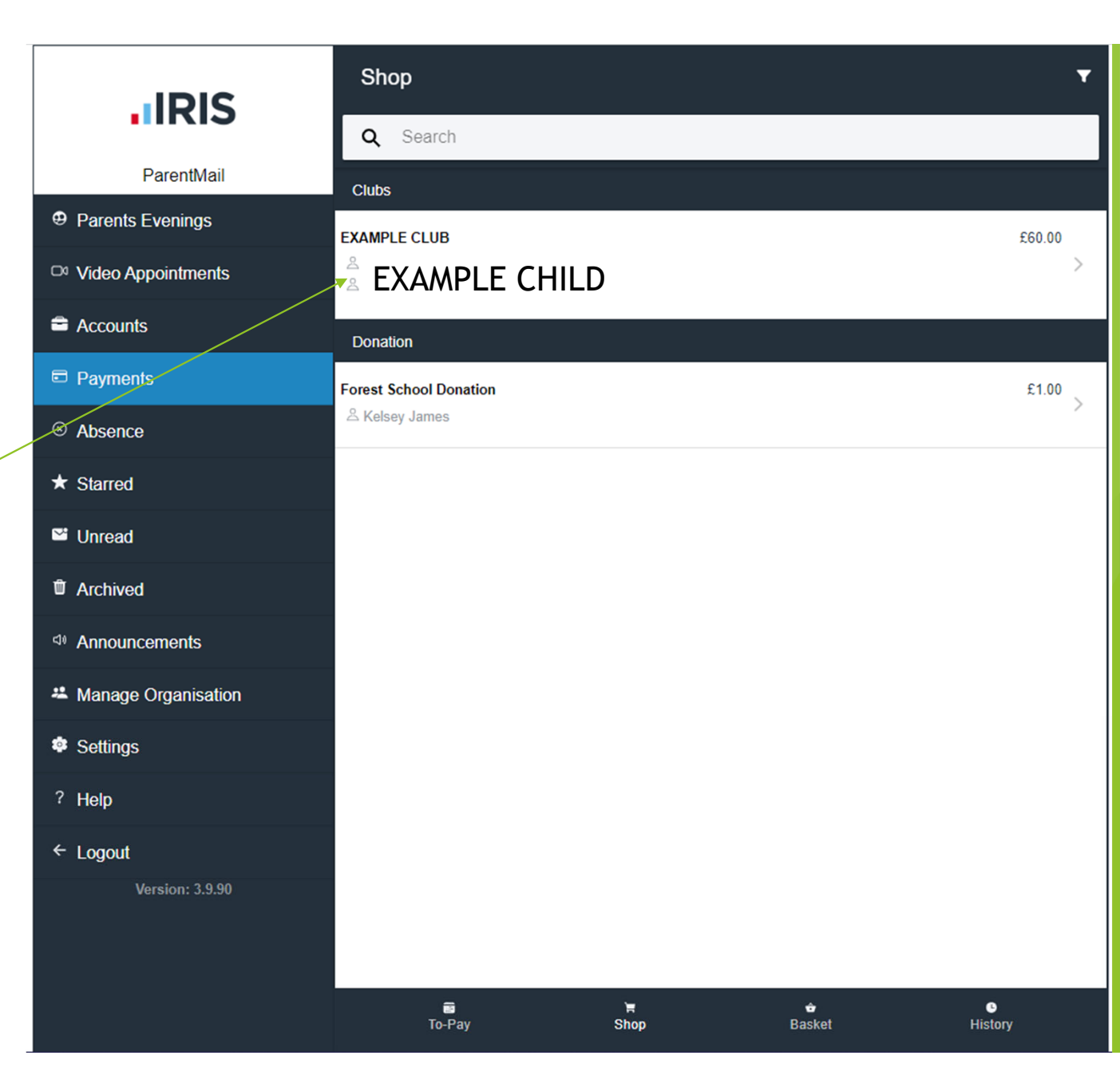

## 2 Options for Payment

- You will then have the option to pay the full amount now, or to pay a custom amount (the lowest amount being £1.00) so you can pay the remainder by the due date <u>Monday 12<sup>th</sup> September at 2:00pm</u>
- If you have not paid the full amount by the above date and time, your child will be removed from the club
- If you wish to pay by childcare voucher, please email the office <u>office@bessemergrange.southwark.sch.uk</u> with details of which provider you use.

# To Pay Now

### To pay the full amount, choose add to basket.

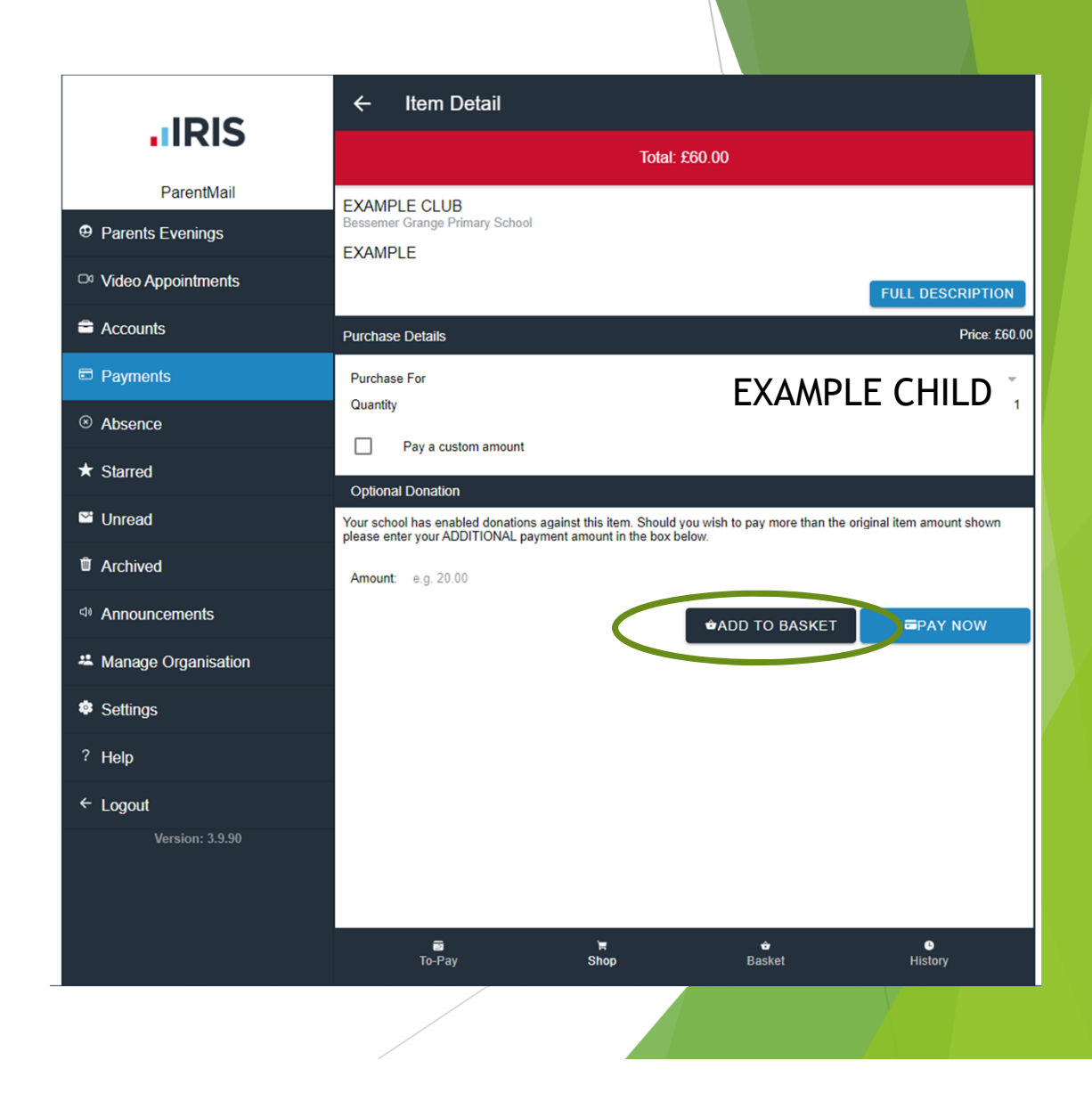

- The club will then appear in your basket.
- Click the basket icon at the bottom of the page to open the basket

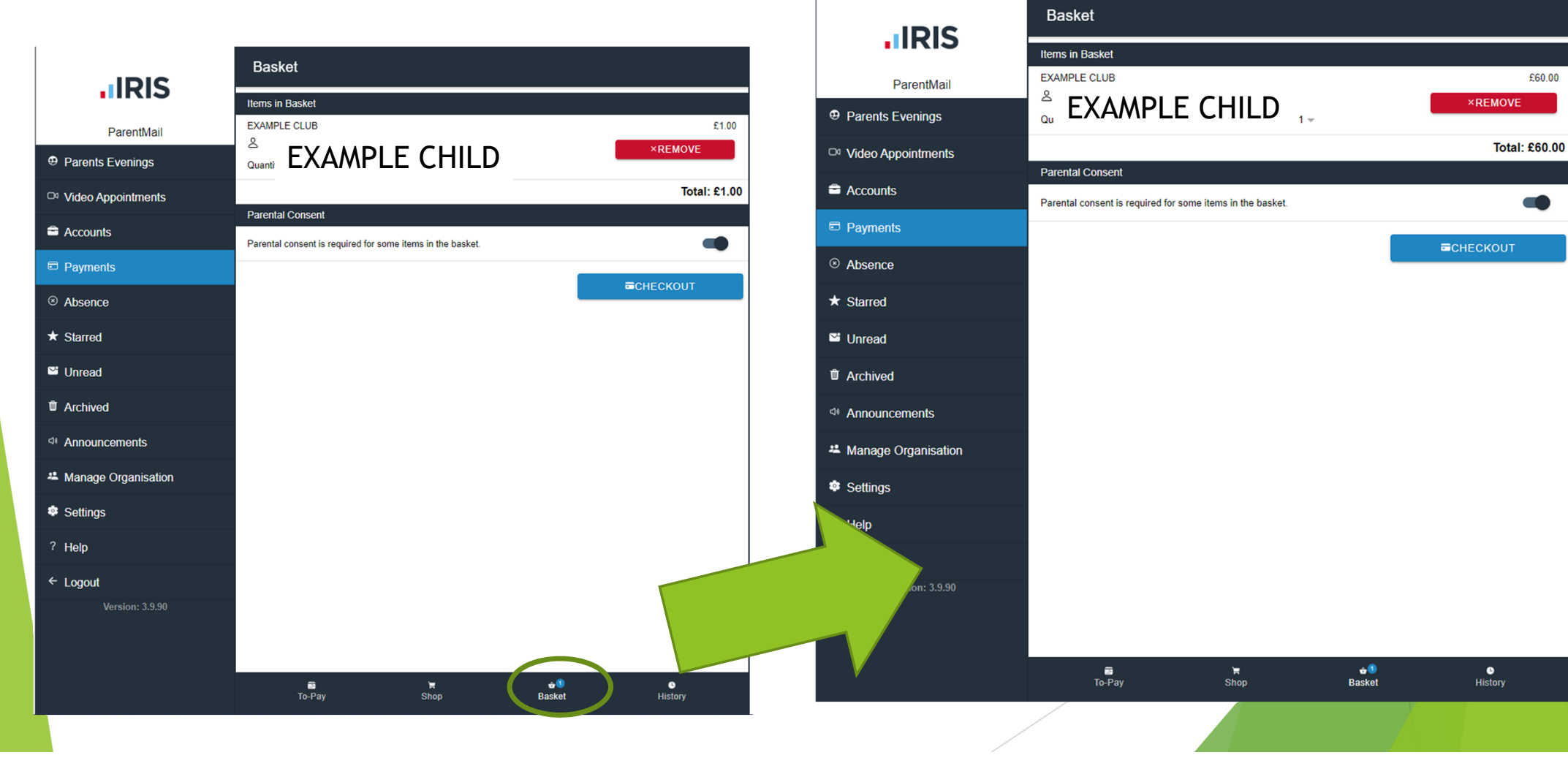

- You will need to click the Parental consent toggle before you can checkout
- Then press the checkout button

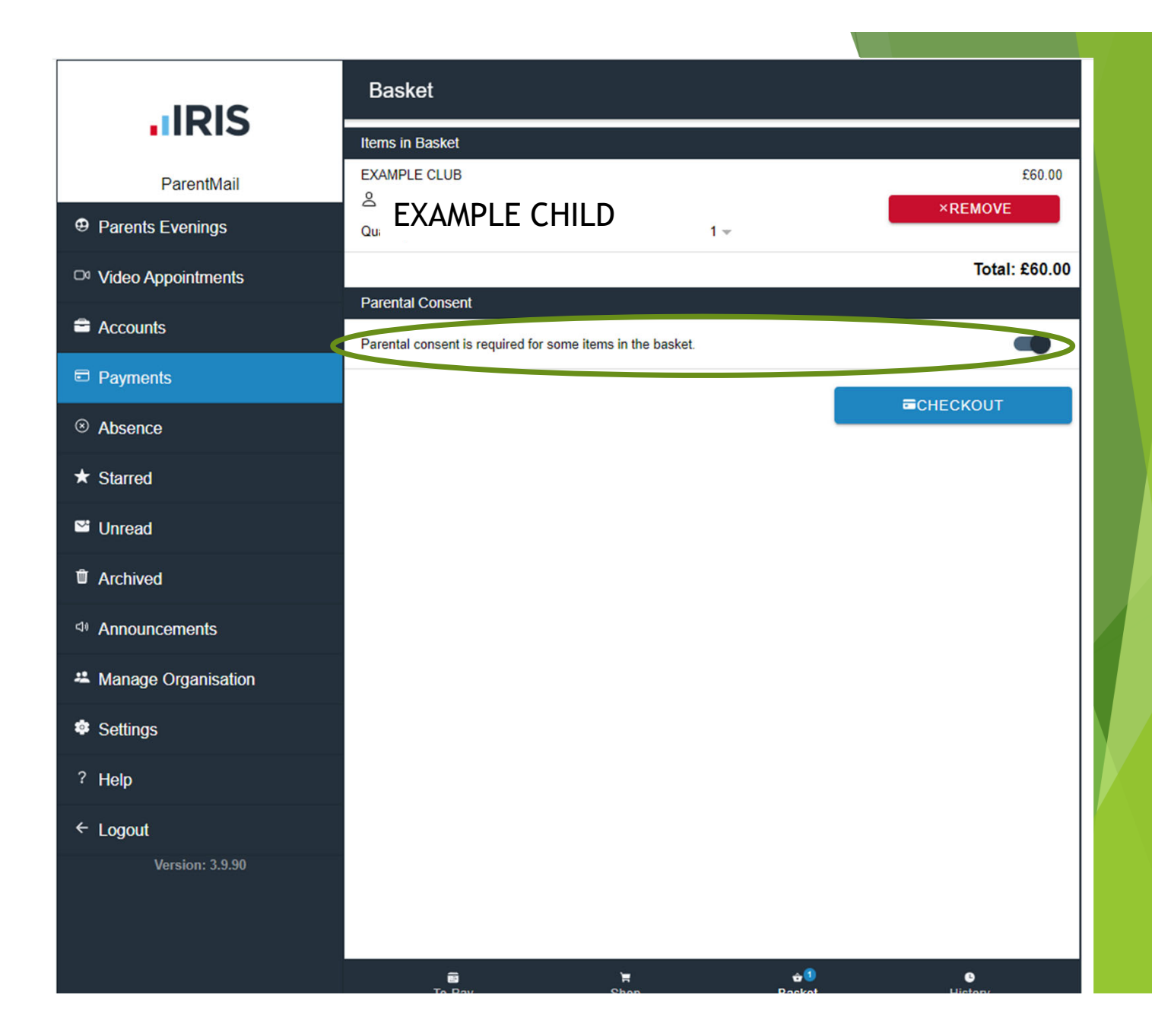

- You can pay with the options displayed here
- Choose your payment method
- This will take you to a payment window

| <b>.</b> IRIS                                                                                                    | ← Checkout       |           |                     |                                |
|----------------------------------------------------------------------------------------------------|------------------|-----------|---------------------|--------------------------------|
|                                                                                                    | Payment Methods  |           |                     |                                |
| ParentMail                                                                                                    | PayPal           |           |                     | >                              |
| Parents Evenings                                                                                                    |                  |           |                     | >                              |
| Video Appointments                                                                                                    |                  |           |                     |                                |
| Accounts                                                                                                    | FP PayCash       |           |                     | >                              |
| Payments                                                                                                    | 1 x EXAMPLE CLUB |           |                     | £60.00<br>Total: <b>£60.00</b> |
| Absence     Absence     Absence |                  |           |                     |                                |
| ★ Starred                                                                                                    |                  |           |                     |                                |
| ≌ Unread                                                                                                    |                  |           |                     |                                |
| Transformation Archived                                                                                                    |                  |           |                     |                                |
| Announcements                                                                                                    |                  |           |                     |                                |
| * Manage Organisation                                                                                                    |                  |           |                     |                                |
| Settings                                                                                                    |                  |           |                     |                                |
| ? Help                                                                                                    |                  |           |                     |                                |
| ← Logout                                                                                                    |                  |           |                     |                                |
| Version: 3.9.90                                                                                                    |                  |           |                     |                                |
|                                                                                                    | To-Pay           | ≒<br>Shop | <b>≙1</b><br>Basket | G<br>History                   |

Once you have completed the process. A thank you message should show and you will be able to view your booking in the order history section

#### Payment 4 **IRIS** VISA MasterCard ParentMail Parents Evenings You are about to make the following card payment: □ Video Appointments Payment: £0.00 Accounts CONTINUE 1 Payments Absence Thank you \* Starred Your payment has been processed. Please select to Unread return to the Shop or view Order History TArchived SHOP ORDER HISTORY Announcements Anage Organisation Settings ? Help ← Logout **B**1 `<mark>≓</mark> Shop ŵ 0 To-Pay Basket

# To Pay Later

- To pay (at least) a £1.00 deposit to secure your child's place tick the pay a custom amount box
- Type in the amount you would like to pay

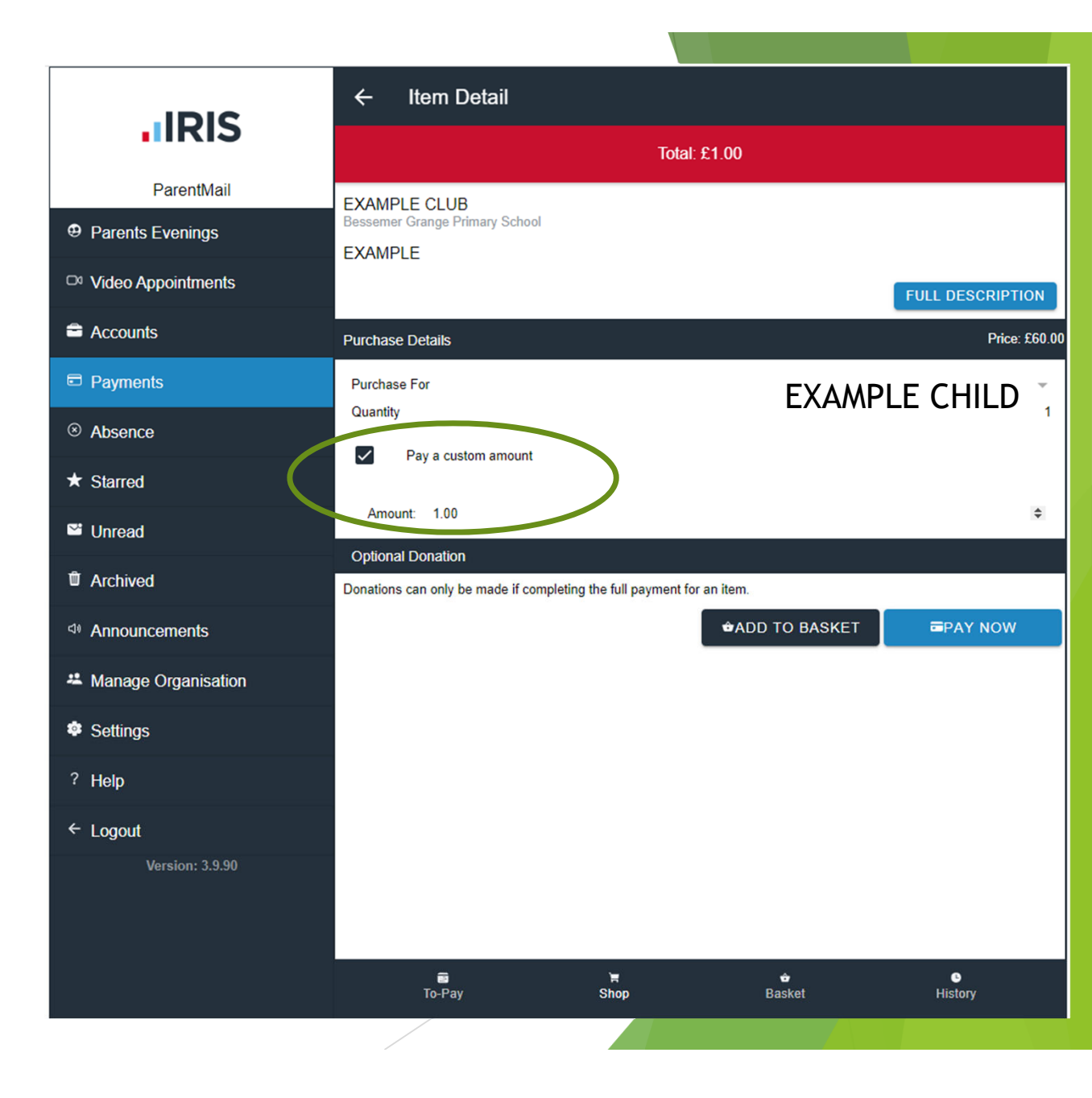

- Choose add to basket
- The club will then appear in your basket.
- Click the basket icon at the bottom of the page to open the basket

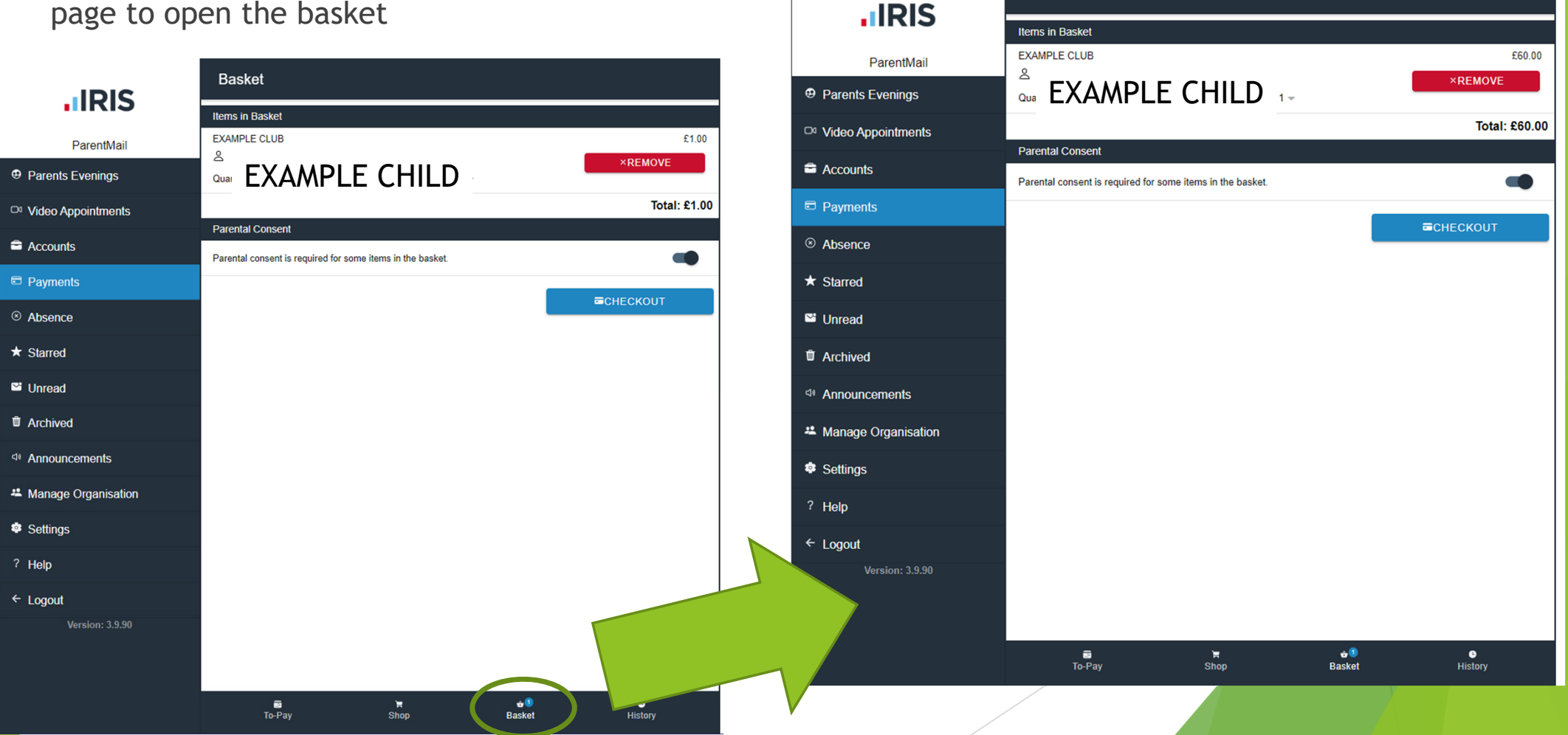

Basket

- You will need to click the Parental consent toggle before you can checkout
- Then press the checkout button

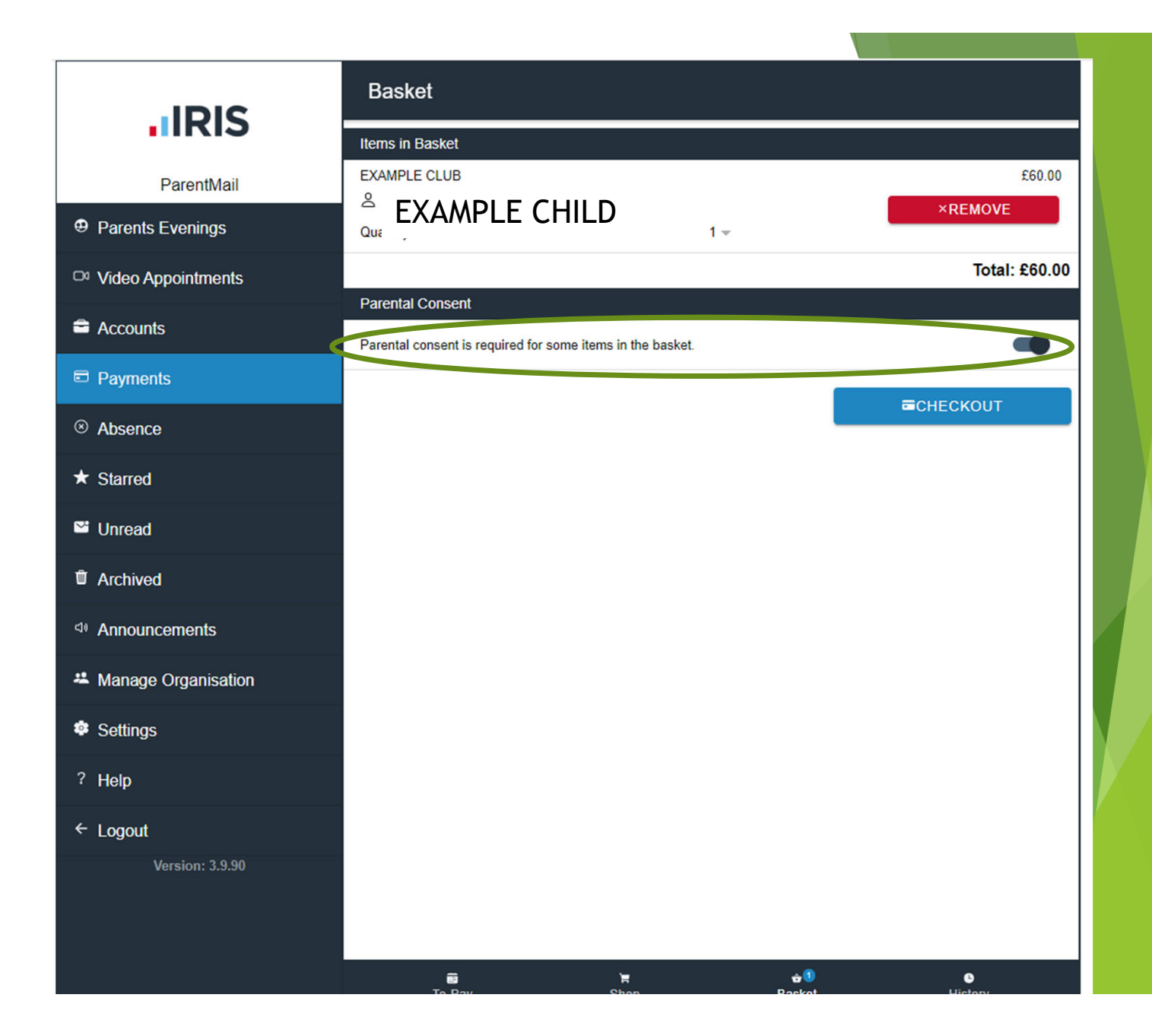

- You can pay with the options displayed here
- Choose your payment method
- This will take you to a payment window

| <b>.</b> IRIS                     | ← Checkout       |                      |                         |
|-----------------------------------|------------------|----------------------|-------------------------|
|                                   | Payment Methods  |                      |                         |
| ParentMail                        | PayPal           |                      | >                       |
| Parents Evenings                  |                  |                      | >                       |
| Video Appointments                |                  |                      | ,                       |
| Counts                            | RP PayCash       |                      | >                       |
| Payments                          | 1 x EXAMPLE CLUB |                      | £60.00<br>Total: £60.00 |
| Absence                           |                  |                      |                         |
| ★ Starred                         |                  |                      |                         |
| Unread                            |                  |                      |                         |
| C Archived                        |                  |                      |                         |
| <ul> <li>Announcements</li> </ul> |                  |                      |                         |
| Manage Organisation               |                  |                      |                         |
| Settings                          |                  |                      |                         |
| ? Help                            |                  |                      |                         |
| ← Logout                          |                  |                      |                         |
| Version: 3.9.90                   |                  |                      |                         |
|                                   | To-Pay Shop      | <b>⇔</b> 1<br>Basket | ●<br>History            |

Once you have completed the process. A thank you message should show and you will be able to view your booking in the order history section

#### Payment 4 **IRIS** VISA MasterCard ParentMail Parents Evenings You are about to make the following card payment: □ Video Appointments Payment: £0.00 Accounts CONTINUE 1 Payments Absence Thank you \* Starred Your payment has been processed. Please select to Unread return to the Shop or view Order History TArchived SHOP ORDER HISTORY Announcements Anage Organisation Settings ? Help ← Logout **B**1 `<mark>≓</mark> Shop ŵ 0 To-Pay Basket

- You will then have a notification on the To-Pay icon
- If you click on the icon it will show the amount you have outstanding
- You can click on the amount you have outstanding to pay your balance
- The checkout process is the same as above

| IDIC                                                                                                    | То Рау           |           |             |              |
|----------------------------------------------------------------------------------------------------|------------------|-----------|-------------|--------------|
| IIRIS                                                                                                    | Verdue Items     |           |             |              |
| ParentMail                                                                                                    |                  | No items  | found       |              |
| Parents Evenings                                                                                                    | 9 Upcoming Items | Nationa   | found       |              |
| Video Appointments                                                                                                    | Part Paid Items  | No items  | lound       |              |
| Accounts                                                                                                    | EXAMPLE CLUB     |           |             | £59.00       |
| Payments                                                                                                    | 🛯 🚊 EXAMPLE C    | HILD      |             | /            |
| Absence     Absence     Absence |                  |           |             |              |
| ★ Starred                                                                                                    |                  |           |             |              |
| <sup>™</sup> Unread                                                                                                    |                  |           |             |              |
| The Archived                                                                                                    |                  |           |             |              |
| Announcements                                                                                                    |                  |           |             |              |
| Manage Organisation                                                                                                    |                  |           |             |              |
| Settings                                                                                                    |                  |           |             |              |
| ? Help                                                                                                    |                  |           |             |              |
| ← Logout                                                                                                    |                  |           |             |              |
| Version: 3.9.90                                                                                                    |                  |           |             |              |
|                                                                                                    |                  |           |             |              |
|                                                                                                    | ≣<br>To-Pay      | ≒<br>Shop | ✿<br>Basket | G<br>History |

Once a club is at capacity it will show as sold out or out of stock

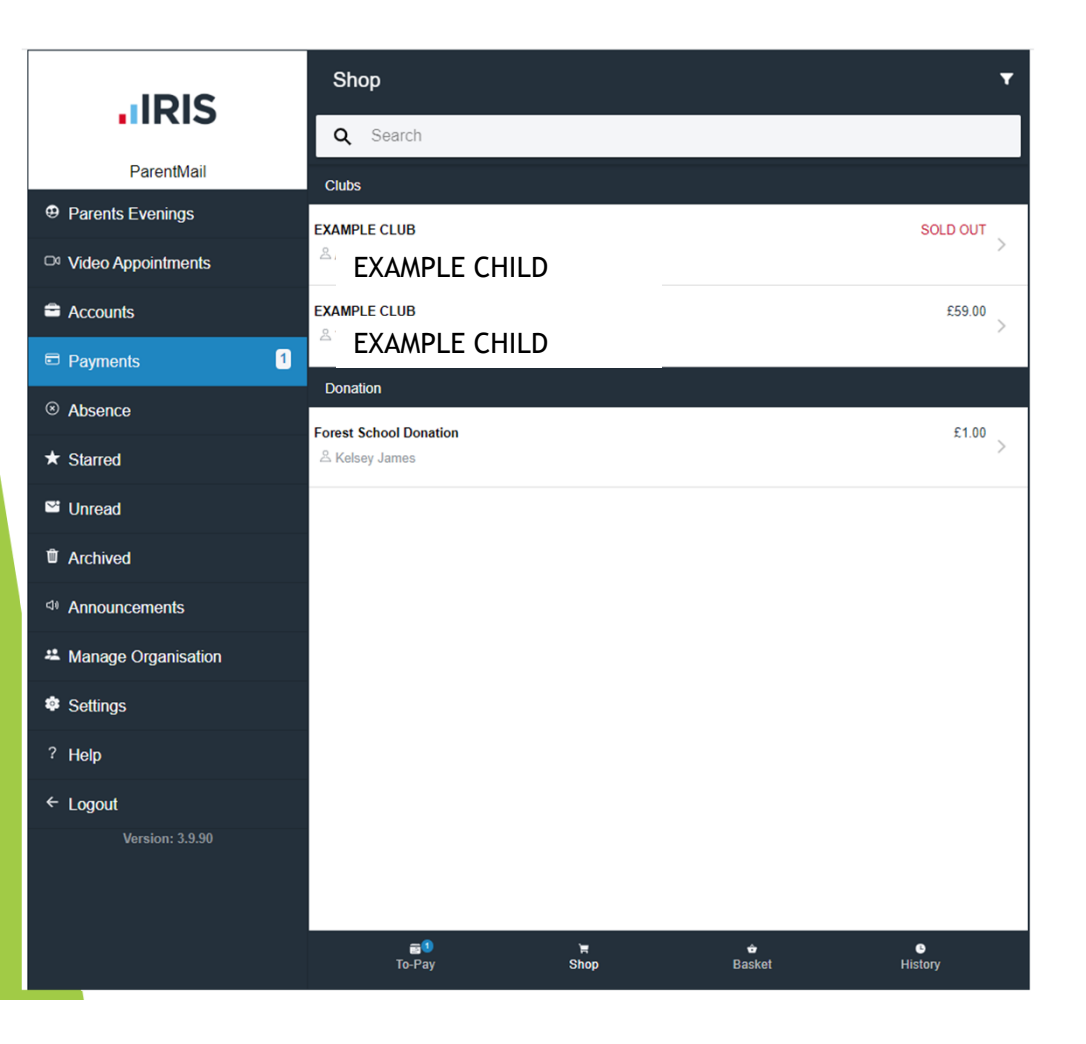

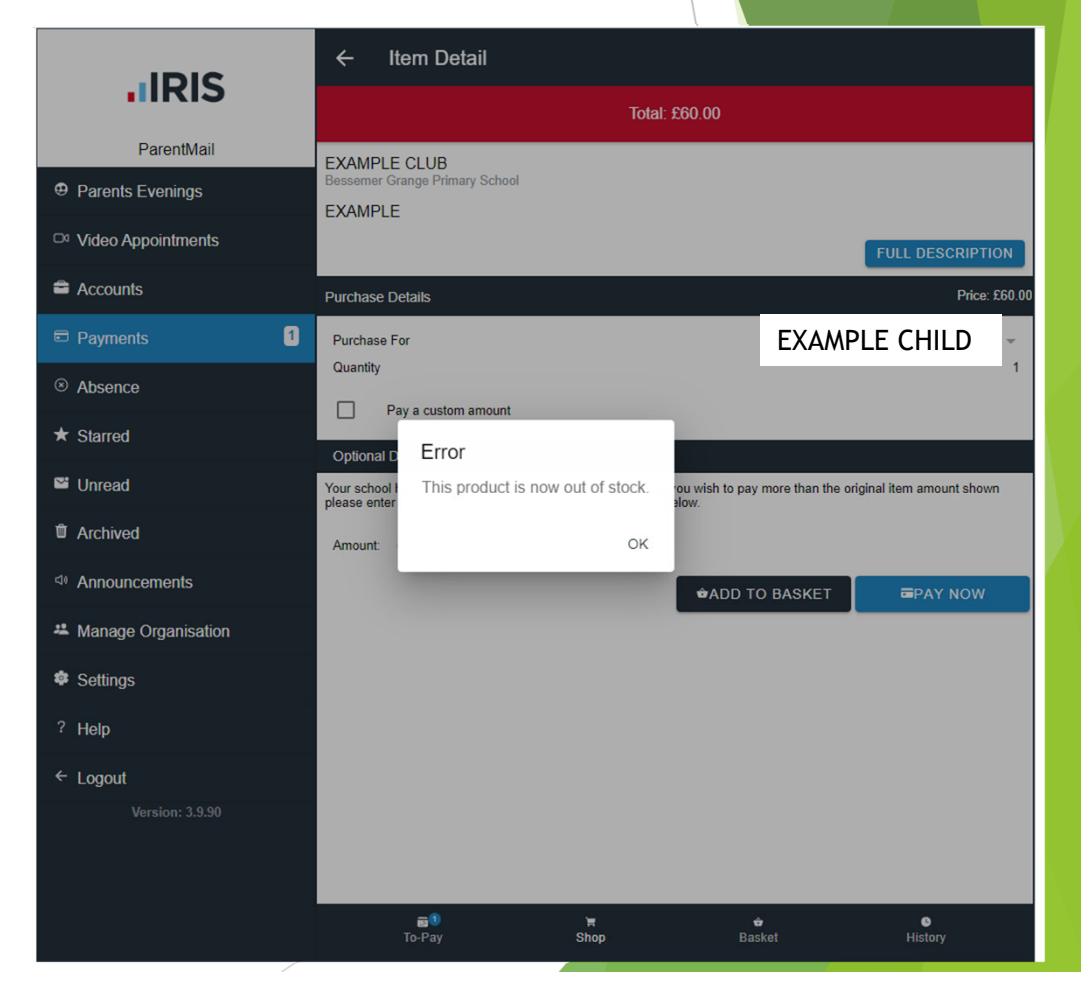

- If the club is full, you can still click on it as if you were going to book.
- It will then give you the option to be added to the waiting list
- If a child leaves the club, children will be added to the club from the waiting list on a first come first served basis.

|                     | ← Item Detail                                                                                           |
|---------------------|----------------------------------------------------------------------------------------------------|
| <b>I</b> IRIS       | EXAMPLE CLUB                                                                                            |
| ParentMail          | Bessemer Grange Primary School EXAMPLE                                                                  |
| Parents Evenings    | FULL DESCRIPTION                                                                                        |
| Video Appointments  | Purchase Details Price: £60.00                                                                          |
| Accounts            | Purchase For EXAMPLE CHILD                                                                              |
| Payments            | Item Out Of Stock                                                                                       |
| ⊗ Absence           | the waiting list, click the button below and your school will contact you should more become available. |
| ★ Starred           | ADD TO WAITING LIST                                                                                     |
| Unread              |                                                                                                    |
| Archived            |                                                                                                    |
| Announcements       |                                                                                                    |
| Manage Organisation |                                                                                                    |
| Settings            |                                                                                                    |
| ? Help              |                                                                                                    |
| ← Logout            |                                                                                                    |
| Version: 3.9.90     |                                                                                                    |
|                     |                                                                                                    |
|                     | ∎1 ≒ ✿ ©<br>To-Pay Shop Basket History                                                                  |